# MANUAL MICOOPE EN LINEA

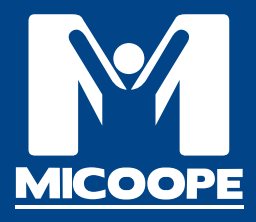

## **MICOOPE EN LINEA**

Es una nueva plataforma para todos los asociados donde podrás acceder a tus cuentas de ahorro, préstamos y seguros desde cualquier teléfono, tableta o computadora y así facilitar tus transacciones desde cualquier lugar y en tiempo real sin necesidad de visitar nuestras Agencias COSAMI.

Como puedes acceder a MI COOPE EN LINEA.

Deberá visitar cualquiera de nuestras Agencias COSAMI y solicitar su usuario en el área de atención al Asociado llenando su solicitud y firmando contrato.

Al obtener su usuario deberá visitar nuestro sitio web:

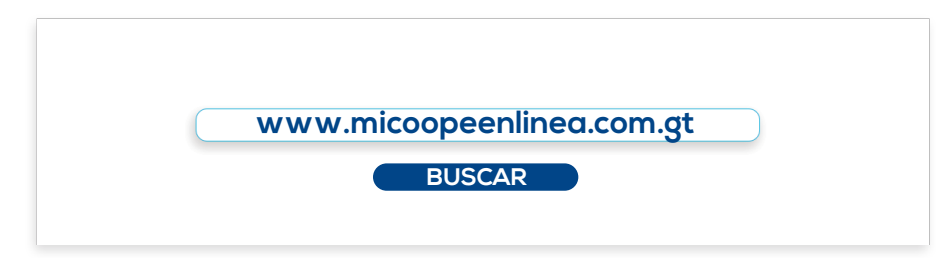

#### Ingrese su usuario.

Recuerde que su usuario deberá ser escrito todo en letras minúsculas.

| EJEMPLO                                                   |                     |           |
|-----------------------------------------------------------|---------------------|-----------|
| <b>Iniciar sesión</b><br>Por favor ingrese sus datos para | iniciar sesión      |           |
| Usuario                                                   | cosami              | ?         |
|                                                           | Recordar mi usuario | SIGUIENTE |

#### Deberá ingresar su TOKEN:

El token es un número que será enviado a su correo electrónico o teléfono celular a través de un mensaje de texto.

| ·                                                                                                    | EJEMPLO<br>Token de Seguric<br>Por favor, ingrese el token que le | lad<br>nemos enviado |                |         |
|----------------------------------------------------------------------------------------------------|-------------------------------------------------------------------|----------------------|----------------|---------|
| MICOUJ<br>brindando<br>confianza en<br>su operacion<br>su operacion<br>le enviarmos<br>TOVERA<br>de validacion<br>de validacion | Token                                                             | 062019               | Reenviar token | ACEPTAR |
| Nu                                                                                                    |                                                                   |                      |                |         |

Recuerde actualizar sus datos en cualquiera de nuestras Agencias COSAMI para que la información pueda llegarle correctamente.

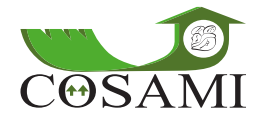

Creación de contraseña: Ahora deberá crear su contraseña para así poder ingresar a sus cuentas de: ahorros, préstamos y seguros.

Tomando en cuenta que su contraseña deberá incluir por lo menos 8 dígitoslos cuales deberán incluir, letras mayúsculas, minúsculas, números y signos.

| EJEMPLO                 |                                 |       |              |                    |                 |
|-------------------------|---------------------------------|-------|--------------|--------------------|-----------------|
| Creación de co          | ontraseña<br>ción su contraseña | I     |              |                    |                 |
|                         | Contraseña                      | ••••• | •            |                    |                 |
| Rep                     | ita Contraseña                  | ••••• | •            |                    |                 |
| CANCELAR                |                                 |       |              | GENERAR CONTRASEÑA |                 |
| Los signos recomendados | a utilizar s                    | son:  | Los signos N | NO recomendados    | a utilizar son: |
| i                       | 0                               |       |              | . , * / + -        |                 |

Al haber creado su contraseña se le mostrara un mensaje donde le indicara que su contraseña se ha creado correctamente.

Nuevamente se le solicitara su usuario la cual deberá ingresar.

|                                                           |                     | LOLI      |                                                  |                           |          |
|-----------------------------------------------------------|---------------------|-----------|--------------------------------------------------|---------------------------|----------|
| <b>Iniciar sesión</b><br>Por favor ingrese sus datos para | iniciar sesión      |           | Su contraseña<br>Por favor ingrese su contraseña |                           |          |
| Usuario                                                   | cosami              | ?         | Contraseña                                       | •••••                     | ?        |
|                                                           | Recordar mi usuario |           |                                                  | ¿Olvidaste tu contraseña? |          |
|                                                           |                     | SIGUIENTE |                                                  |                           | INGRESAR |

### Terminos y condiciones.

Se le mostrara los términos y condiciones de uso de la plataforma MI COOPE EN LIDEA las cuales deberá aceptar marcando la casilla: Estoy de acuerdo con los términos y condiciones.

|                                                           | TERMINOS Y CONDICIONES DE USO                                                                                                    | propie inclution y non sequenced be del complementor de las leves bostes, cuendo y en la medida que las leves bostes ad complemente en tecno pro                                                                                                    |
|-----------------------------------------------------------|----------------------------------------------------------------------------------------------------|----------------------------------------------------------------------------------------------------|
| Edity of accentification of the dominant y conditioners * | In this case, the second second seco | Les beautiges hers neuer hers and enter the second second seco |
|                                                           | Eably de acuerde can be réminer y condicioner *                                                                                                    | Extent de acuantie con los lidentees y condiciones *                                                                                                    |

Se le mostrara 7 casillas las cuales están divididas de la siguiente forma:

- 1- En la primera casilla se le mostrara el perfil del asociado y saldo disponible que posee en sus cuentas.
- 2- En la segunda casilla se le mostrara la tasa de cambio de dólar a Quetzales.
- 3- En la cuarta casilla tendrá la información de sus cuentas de Ahorro Disponible, saldos de cada una y movimientos realizados.
  También podrá realizar transferencias entre sus cuentas de ahorros o bien a otras cuentas del sistema MICOOPE y pagos de servicios de telefonía.
- 4- En la cuarta casilla usted encontrará los detalles de sus cuentas como por ejemplo: Ahorro Mi Futuro Cuenta.
- 5- En la sexta casilla podrá obtener información de sus cuentas de Aportaciones, saldo, movimientos realizados y solicitar sus estados de cuenta.

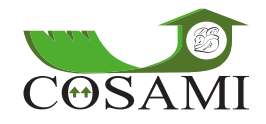

6- En la sexta casilla tendrá la información de sus préstamos realizados en la cooperativa y su saldo.

También podrá verificar sus movimientos, estado de cuenta, fecha de pago, cuota y podrá realizar su pago de préstamo.

- 7- En la pestaña Mis Tarjetas de Créditos encontrará información de las tarjetas de crédito que ha obtenido con el saldo disponible, estado de cuenta que podrá verificar en cualquier momento.
- 8- En la pestaña Mis Seguros encontrara información de los seguros obtenidos con la información de las cuotas y saldo.

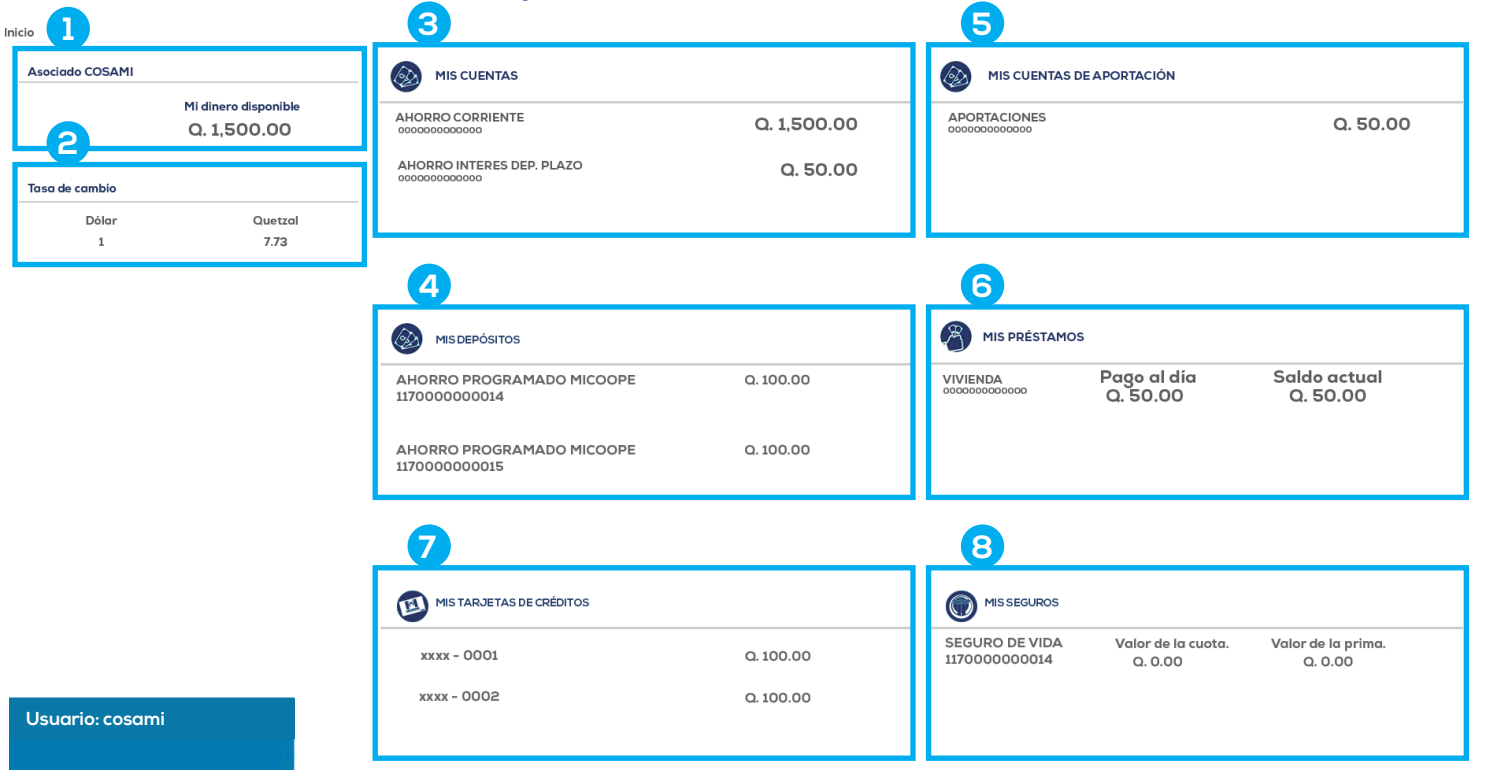

- 🏫 Inicio
- Perfil de cliente
- Gestionar tarjetas de débito
- Consulta de gestiones
- 🛉 Ubicación de cajeros ATM
- 🛧 Califique el Servicio
- 🕞 Cerrar sesión

#### En la pestaña inicio podrás encontrar las opciones de:

Perfil de cliente Gestionar tarjeta de débito Consulta de gestiones Ubicación de cajero ATM

Califique el servicio

- Cerrar sesión.
- 1. En la pestaña Perfil de cliente encontrara datos personales y la opción de cambiar su contraseña en cualquier momento.
- 2. En la pestaña Gestionar tarjeta de débito encontrara detalles de su tarjeta de débito COSAMI VISA
- 3. En la pestaña Consulta de gestiones tendrá las opciones de: Notificación de viajes, Actualización de datos, Bloqueo de tarjeta.
- 4. En la pestaña Ubicación de cajeros ATM podrá encontrar la ubicación de todos los puntos de servicios MICOOPE y cajeros Automáticos.
- 5. En la pestaña Califique el servicio usted podrá valorar el servicio y funcionalidad de nuestro servicio MICOOPE EN LINEA.

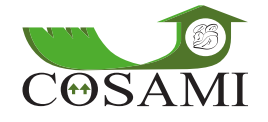

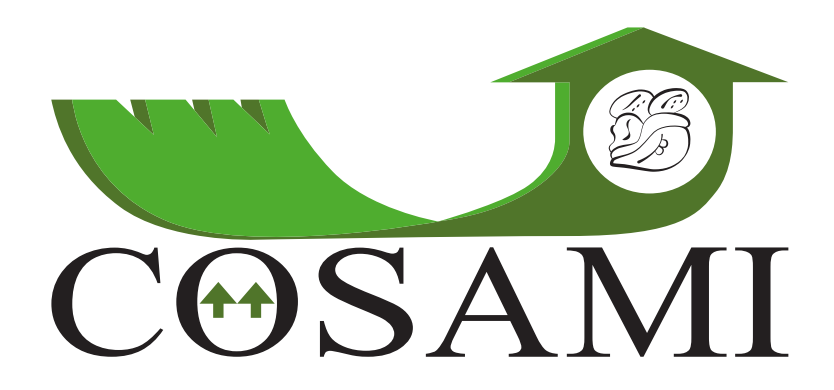

¡Líderes en soluciones financieras!